# 在WAP125和WAP581上配置MAC ACL

### 簡介

媒體存取控制(MAC)存取控制清單(ACL)是第2層ACL。每個ACL都是應用於無線接入點 (WAP)接收的流量的一組規則。 規則指定應使用給定欄位的內容來允許還是拒絕對網路的訪 問。可以將ACL配置為檢查幀的欄位,例如源或目標MAC地址、虛擬區域網(VLAN)識別符號 (ID)或服務類別(CoS)。 當幀進入WAP裝置埠時,它會檢查該幀,並根據該幀的內容檢查 ACL規則。如果任何規則與內容匹配,則對幀執行允許或拒絕操作。配置MAC ACL通常用於 授權對網路資源的訪問,以便選擇網路中的裝置。

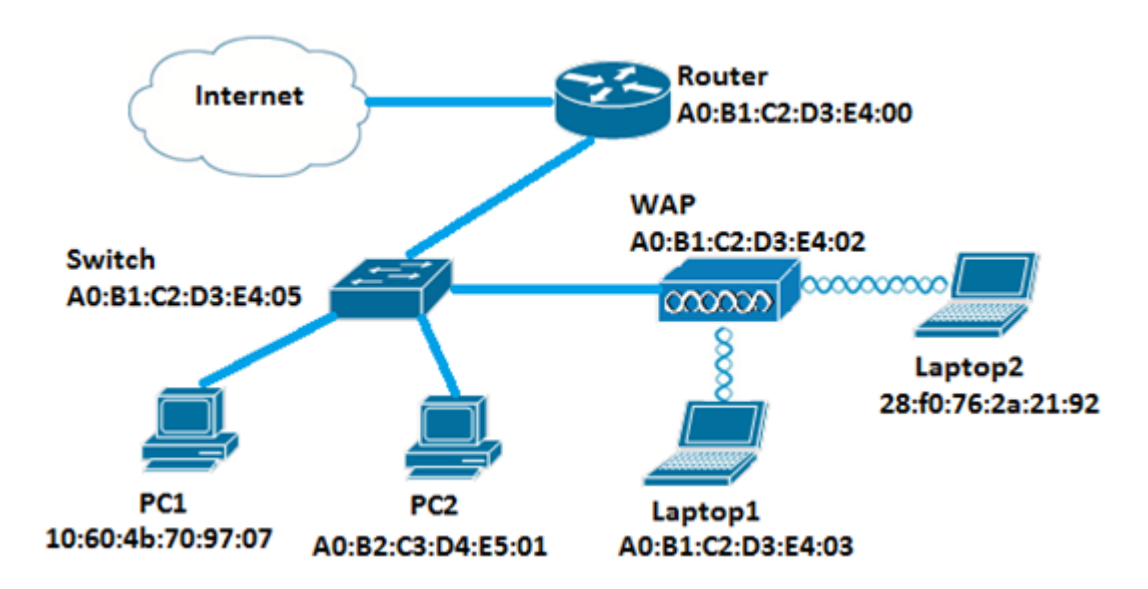

附註:每個建立的規則的結尾都有一個隱含的deny。

在此場景中,將允許網路中的所有裝置訪問WAP後面的Laptop2(PC1除外)。

### 目標

本文旨在展示如何在WAP125或WAP581接入點上配置基於MAC的ACL,以防止PC1訪問WAP後面的Laptop2。

### 適用裝置

- WAP125
- WAP581

### 軟體版本

- 1.0.0.5 WAP125
- 1.0.0.4 WAP581

### 配置客戶端過濾器清單

附註:選單選項可能會隨您使用的WAP確切型號而有所不同。以下影象來自WAP125。

步驟1.登入到WAP的基於Web的實用程式,然後選擇Access Control > ACL。

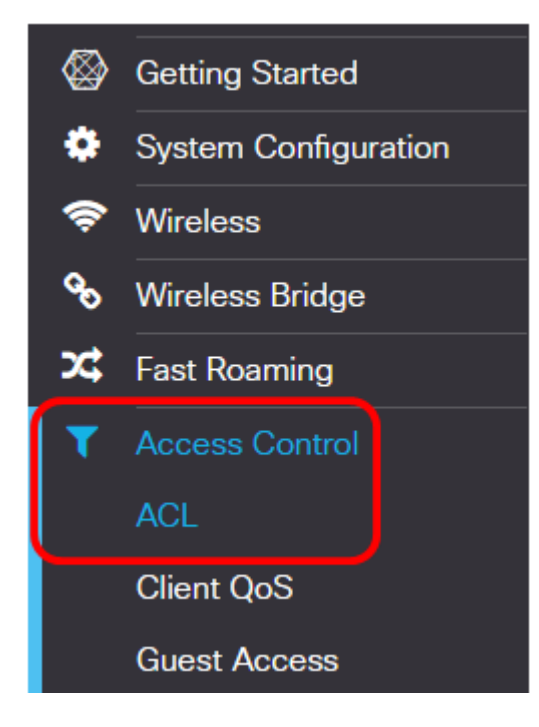

步驟2.按一下按 🕇 鈕。

ACL Table

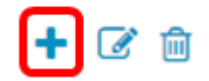

步驟3.檢驗是否已選中Enable覈取方塊以確保ACL處於活動狀態。預設情況下選中此選項。

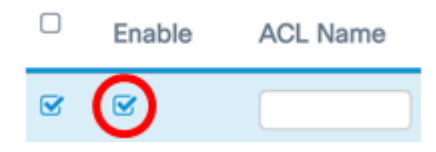

步驟4.在ACL Name欄位中輸入ACL名稱以識別ACL。

|   | Enable | ACL Name  |
|---|--------|-----------|
| Ø | Ø      | AccessNot |

**附註:**在本示例中,輸入了AccessNot。

步驟5.從ACL Type下拉選單中選擇MAC。

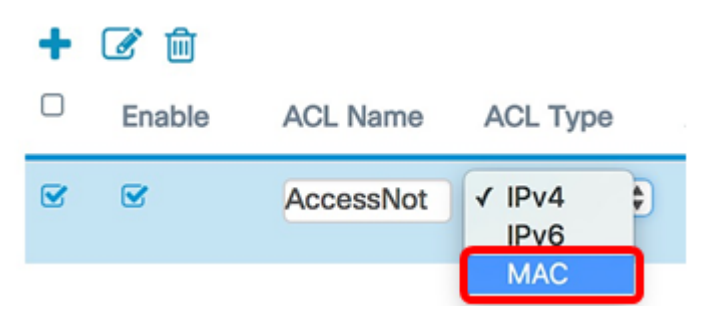

步驟6.點選按 🖸 鈕,並從Associated Interface下拉選單中選擇一個介面。選項包括:

- 2.4G VAP 0(SSID名稱) 此選項將將MAC ACL應用於2.4 GHz虛擬接入點(VAP)。 「SSID名稱」部分可能根據WAP上配置的SSID名稱而更改。
- •5G VAP0(SSID名稱) 此選項將將MAC ACL應用於5 GHz VAP。
- Ethernet Port 此選項會將MAC ACL應用於WAP的乙太網介面。

| ( | 0          |                     |
|---|------------|---------------------|
|   |            | 2.4G VAP 0 (WAP125) |
|   |            | 5G VAP 0 (WAP125 5) |
|   | $\bigcirc$ | Ethernet Port       |
|   |            | OK Cancel           |

**附註:**可將多個介面關聯到一個ACL。選中相應介面的覈取方塊,將介面與ACL相關聯。取消 選中此框可將介面與ACL取消關聯。在本範例中,乙太網路連線埠與ACL相關聯。

步驟7.按一下OK。

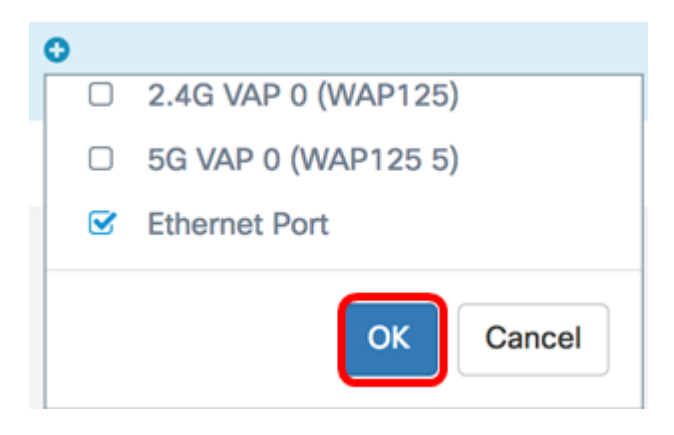

步驟8.按一下More...按鈕以設定ACL的引數。

Details Of Rule(s)

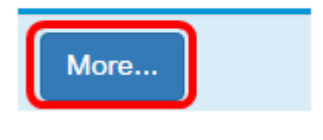

步驟9.按一下 🕇 按鈕新增新規則。

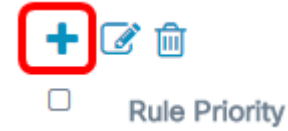

步驟10.從「操作」下拉選單中選擇操作。選項包括:

- Permit 此選項將允許符合ACL條件的資料包連線到網路。
- 拒絕 此選項將阻止符合ACL標準的資料包連線到網路。

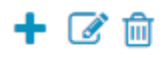

| Rule Priority | Action         | Service(Protocol) |   |
|---------------|----------------|-------------------|---|
| 1             | Deny v<br>Deny | All Traffic       | Y |
|               | Permit         |                   |   |

附註:在此示例中,選擇Deny。

步驟11.從Service(Protocol)下拉選單中選擇要過濾的服務或協定。選項包括:

- •所有流量 此選項會將所有封包視為與ACL過濾器的相符。
- Select From List 此選項將允許您選擇appletalk、arp、ipv4、ipv6、ipx、netbios和 pppoe作為ACL的過濾器。如果選擇此選項,請跳至步驟12。
- 自定義 此選項將允許您輸入自定義協定識別符號作為資料包的過濾器。值為四位十六 進位制數。範圍為0600到FFFF。

| Rule Priority | Action | Service(Protocol)                           |
|---------------|--------|---------------------------------------------|
| 1             | Deny   | ◆ All Traffic<br>Select From List<br>Custom |

附註:在本例中,選擇了All Traffic。

步驟12.(可選)如果選擇「從清單中選擇」,請選擇以下任一選項:

- appletalk 此選項根據ACL的語句過濾appletalk資料包。Appletalk是蘋果為其Mac電腦 開發的一組網路協定。其中一個功能允許無需中央路由器或伺服器即可連線區域網 (LAN)。
- arp 此選項根據ACL的陳述過濾位址解析通訊協定(ARP)封包。ARP維護一個表,其中的MAC地址對映到IP地址。
- ipv4 此選項根據ACL的陳述過濾ipv4封包。
- ipv6 此選項根據ACL的語句過濾ipv6資料包。IPv6是網路定址中IPv6的後繼者。
- ipx 此選項根據ACL的陳述過濾網際網路封包交換(IPX)封包。與appletalk一樣,IPX也 是一種專有網路協定。它連線使用Novell客戶端和伺服器的網路。
- netbios 此選項根據ACL的語句過濾網路基本輸入和輸出系統(NetBIOS)資料包。
   NetBIOS通過為不同電腦上的應用程式提供通訊服務來允許它們進行通訊。
- pppoe 此選項根據ACL的陳述過濾乙太網路上的點對點通訊協定(PPPoE)封包。它主要 用於數字使用者線路(DSL)服務。

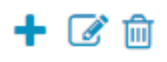

| U | Rule Priority | Action |   | Service(ETH Type                      | e)       |
|---|---------------|--------|---|---------------------------------------|----------|
|   | 1             | Deny   | • | Select From List<br>ipv4<br>appletalk | <b>T</b> |
|   |               |        |   | arp                                   |          |
|   |               |        |   | ipv4                                  |          |
|   |               |        |   | прио                                  |          |
|   |               |        |   | ipx                                   |          |
|   |               |        |   | netbios                               |          |
|   |               |        |   | pppoe                                 |          |

附註:在此範例中,選擇了ipv4。

步驟13.從Source MAC Address下拉選單中定義源MAC地址。選項包括:

- Any 此選項允許WAP對來自任何MAC地址的資料包應用過濾器。
- Single Address 此選項允許WAP對來自指定MAC地址的資料包應用過濾器。
- •地址/掩碼 此選項可讓WAP將過濾器應用於資料包的MAC地址和WAP掩碼。

Source MAC Address

|                     | Any            |
|---------------------|----------------|
| <ul><li>✓</li></ul> | Single Address |
|                     | Address/Mask   |

附註:在本例中,選擇了Single Address。

步驟14.在Source MAC Address欄位中輸入源MAC地址。

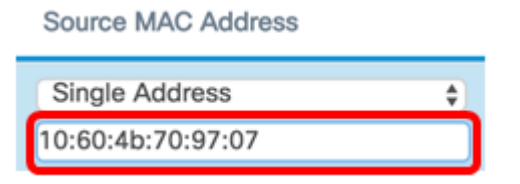

附註:在本示例中,輸入了10:60:4b:70:97:07。這是PC1的MAC地址。

步驟15.從Destination MAC Address下拉選單中定義目標MAC地址。選項包括:

- Any 此選項允許WAP對來自任何MAC地址的資料包應用過濾器。
- Single Address 此選項允許WAP對來自指定MAC地址的資料包應用過濾器。
- •地址/掩碼 此選項可讓WAP將過濾器應用於資料包的MAC地址和WAP掩碼。

Destination MAC Address

| Single Address | • |
|----------------|---|
| Any            |   |
| Single Address |   |
| Address/Iviask |   |

附註:在本例中,選擇了Single Address。

步驟16.在Destination MAC Address欄位中輸入目的MAC地址。

| Single Address    | \$ |
|-------------------|----|
| 28:f0:76:2a:21:92 |    |

附註:在本示例中,輸入了28:f0:76:2a:21:92。這是Laptop2的MAC地址。

步驟17.從下拉選單中選擇VLAN ID。

- Any 此選項允許任何VLAN ID通過網路。
- 自定義 此選項將允許您輸入特定VLAN ID。如果選擇此選項,請跳至<u>步驟18</u>。

VLAN ID

| Any    | • |
|--------|---|
| Any    |   |
| Custom |   |

附註:在此示例中,選擇了Any。

<u>步驟18.</u>(可選)如果您選擇自定義,請在*VLAN ID*欄位中輸*入VLAN* ID。

VLAN ID

| Custom | Ŧ |
|--------|---|
| 99     |   |

**附註**:在此示例中,輸入99。

步驟19。(可選)從下拉式清單中選擇服務類別。選項包括:

- Any 此選項允許具有任何優先順序的資料包連線到網路。
- 自定義 此選項將允許您在特定優先順序級別過濾資料包。

Class Of Service

| -      |          |
|--------|----------|
| Anv    | <b>•</b> |
| Any    |          |
| Custom |          |

**附註:**在此示例中,選擇了Any。如果選擇自定義,請在*Class of Service*(服務類*別)欄位中輸 入*優先順序。

步驟20.再次單 🕇 擊該按鈕以新增允許規則。

**附註:**由於建立的每個規則的結尾都有一個隱含的deny,因此強烈建議向ACL新增允許規則 ,以允許來自網路中其他裝置的流量。

步驟21.點選Action下拉箭頭並選擇Permit。

#### Action

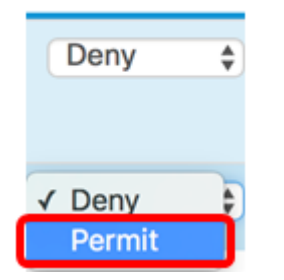

步驟22.點選Service(ETH Type)下拉箭頭並選擇All Traffic。

| Service(ETH Type) |    |
|-------------------|----|
| All Traffic       | \$ |
|                   |    |
| All Traffic       |    |
| Select From List  |    |
| Custom            |    |

步驟23.按一下Source MAC Address下拉選單,然後選擇**Any**。這將允許來自網路中除第一條 規則中指示的PC1 MAC地址以外的任何其他MAC地址的流量。

### Source MAC Address

| ) | Single Address    | <b>\$</b> |
|---|-------------------|-----------|
|   | 10:60:4b:70:97:07 |           |
|   |                   |           |
| C | √ Any             |           |

步驟24.按一下Destination MAC Address下拉選單,然後選擇**Any**。這將允許流量流向網路中 的任何MAC地址。 **Destination MAC Address** 

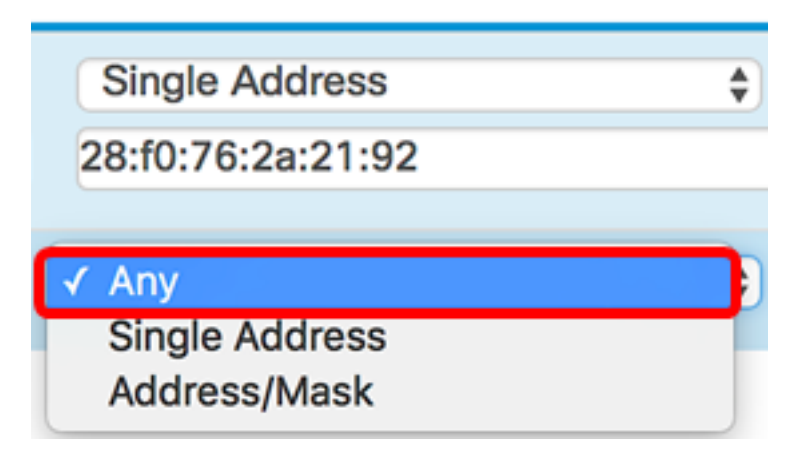

步驟25.(可選)通過按一下向上和向下箭頭直到規則到位,更改規則的優先順序。

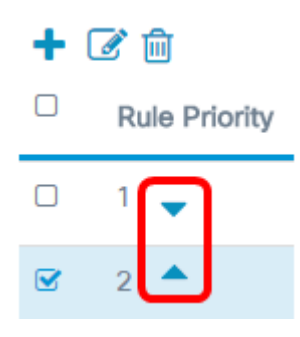

#### 步驟26.按一下OK。

| Action |    | Service(ETH Type) |   | Source MAC Address | Destination MAC Address |    |
|--------|----|-------------------|---|--------------------|-------------------------|----|
| Deny   | \$ | All Traffic       | ¢ | Single Address     | \$<br>Single Address    | \$ |
|        |    |                   |   | 10:60:4b:70:97:07  | 28:f0:76:2a:21:92       |    |
| Permit | ¢  | All Traffic       | ¢ | Any                | \$<br>Any               | ¢  |

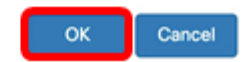

### 步驟27.按一下「Save」。

| A | CL    |        |           |          |                                   |                 | Save |
|---|-------|--------|-----------|----------|-----------------------------------|-----------------|------|
| 1 | ACL 1 | Table  |           |          |                                   |                 | ^    |
|   | +     | 6 8    |           |          |                                   |                 |      |
|   | 0     | Enable | ACL Name  | ACL Type | Associated Interface              | Details Of Rule | b(s) |
|   | œ     | 8      | AccessNot | MAC \$   | <ul> <li>Ethernet Port</li> </ul> | More            |      |

現在,您應該已經在WAP125或WAP581接入點上配置了MAC ACL。

## 檢視與本文相關的影片……

<u>按一下此處檢視思科的其他技術對話</u>